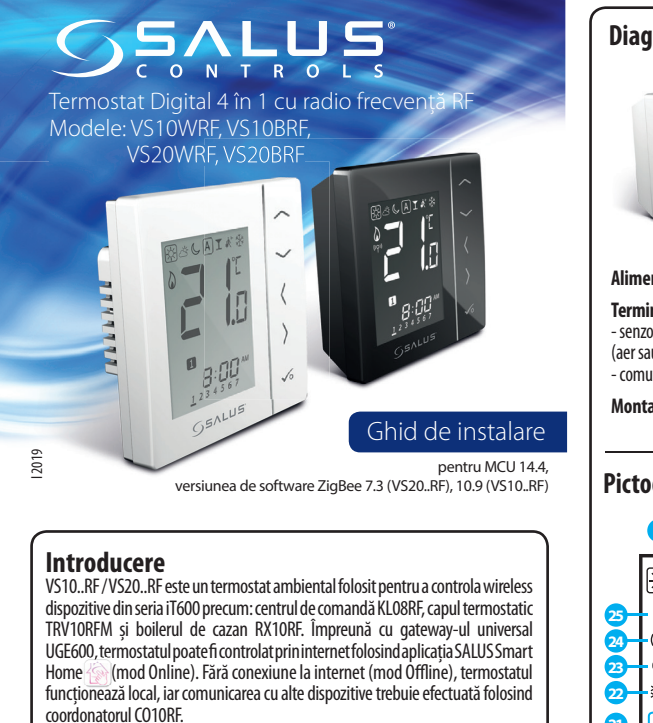

## Conformitatea produsului

Acest produs este în conformitate cu următoarele directive europene: EMC 2014/30/EU, LVD 2014/35/EU, RED 2014/53/EU și RoHS 2011/65/EU. Textul integral al Declarației de conformitate UE este disponibil la următoarea adresă de internet: www.saluslegal.com

## 🗥 Informații de siguranță

Folosiți în conformitate cu reglementările naționale și UE. Utilizați dispozitivul în scopul stabilit, menținându-l într-o stare uscată. Produsul este destinat numai utilizării în interior. Instalarea trebuie efectuată de o persoană calificată.

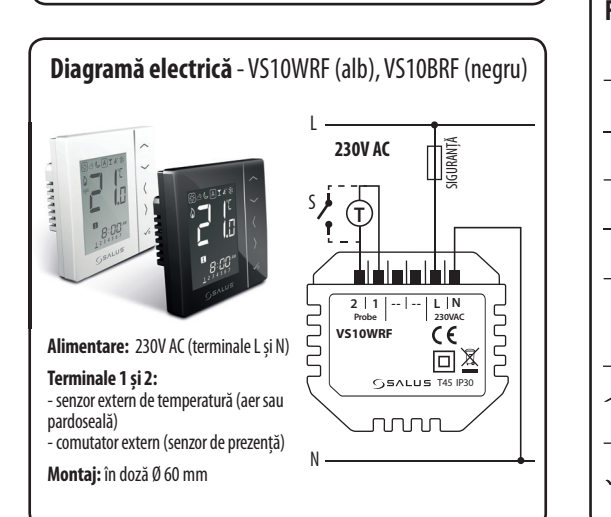

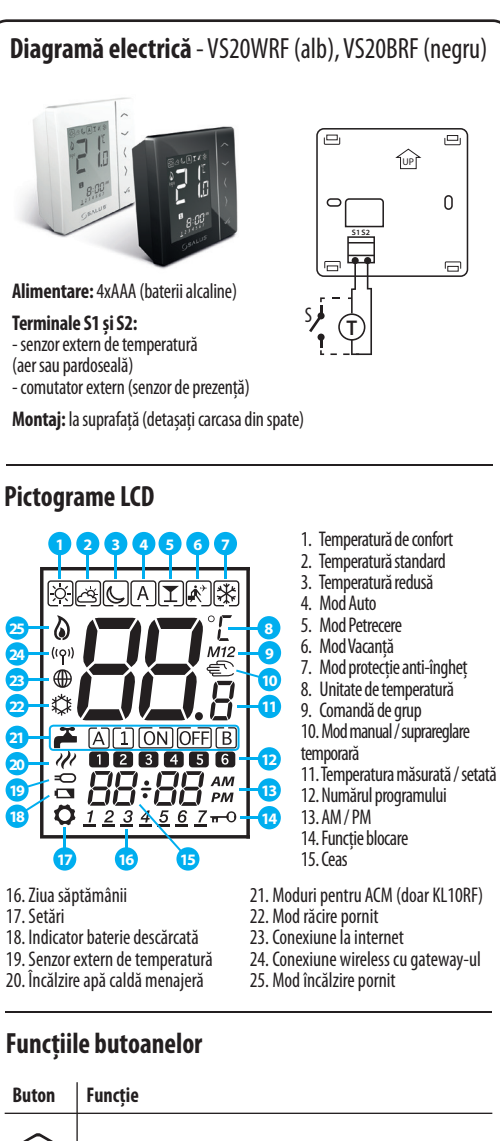

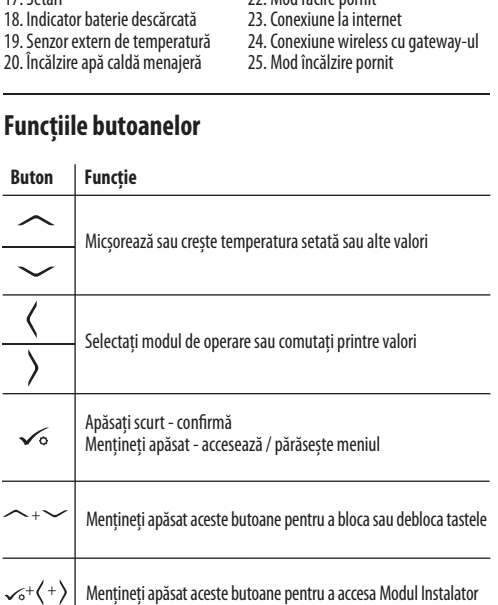

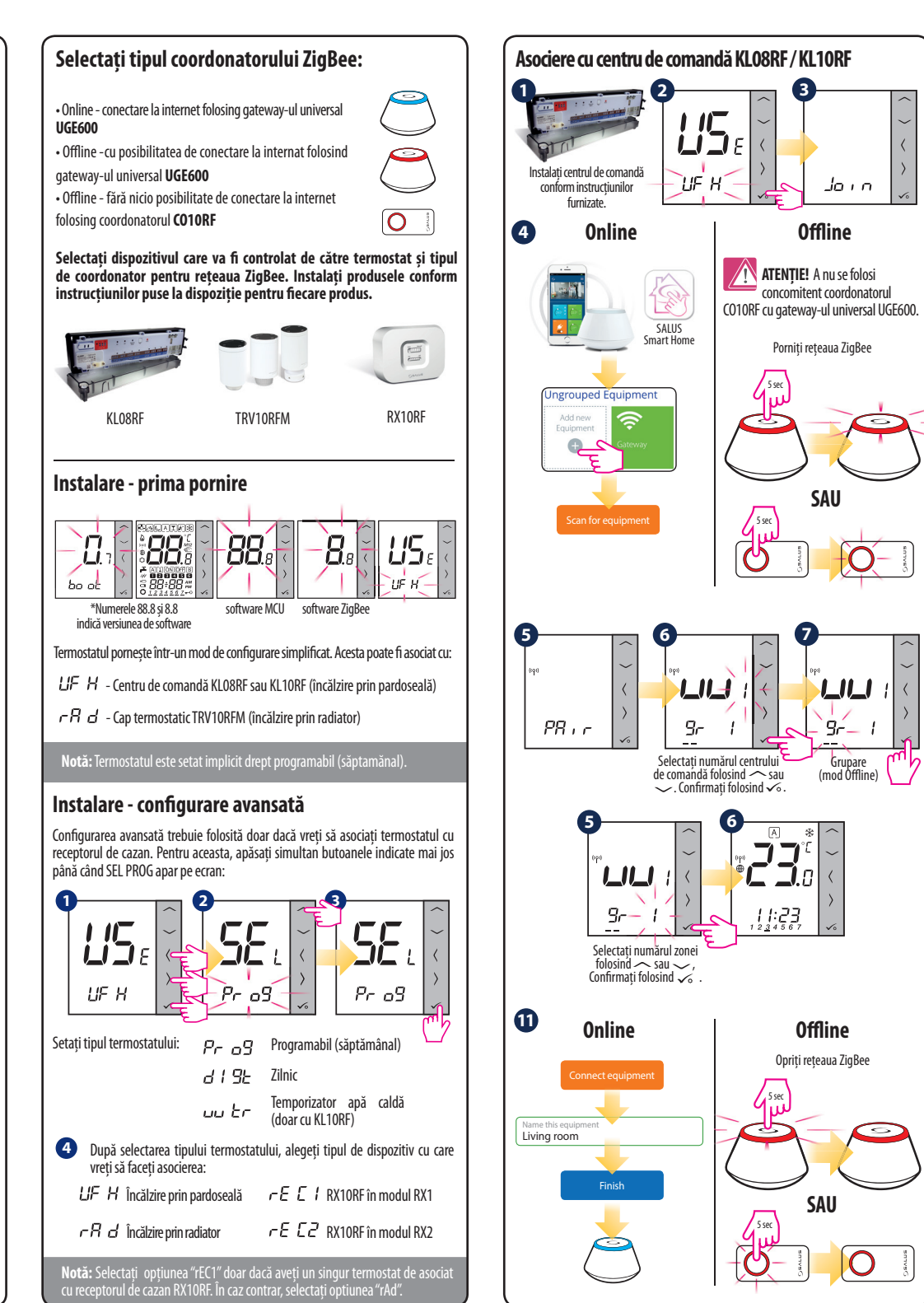

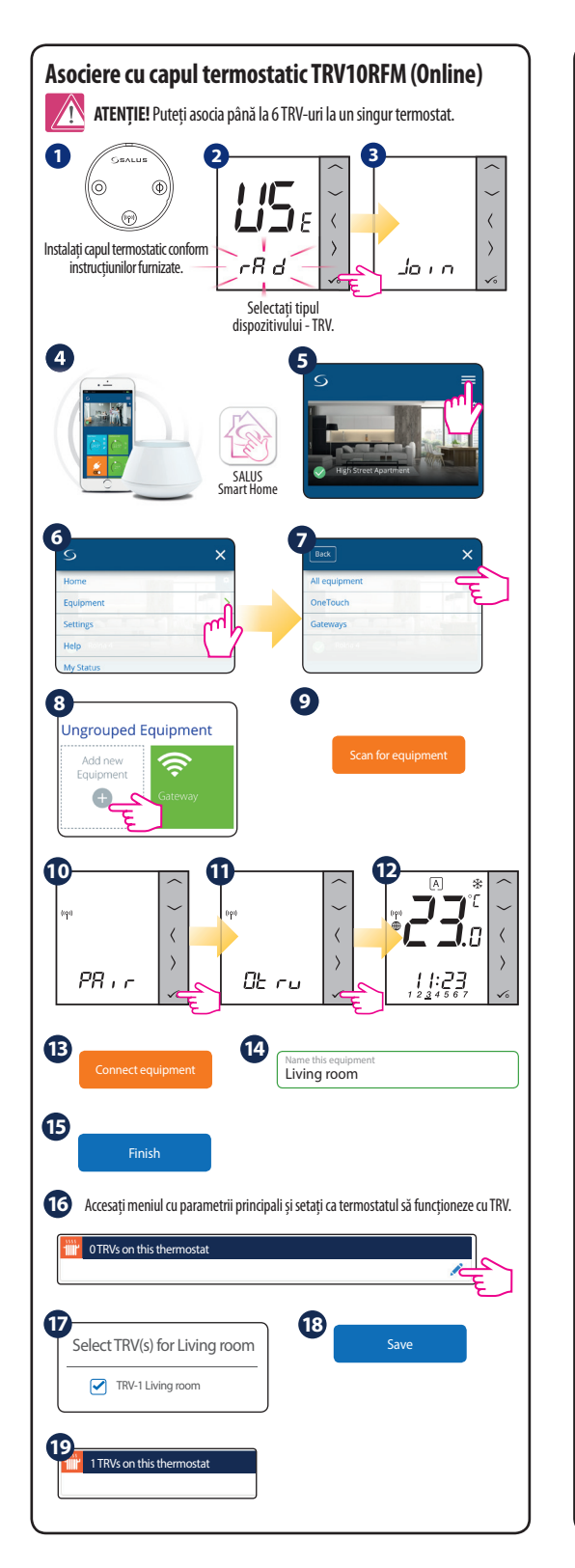

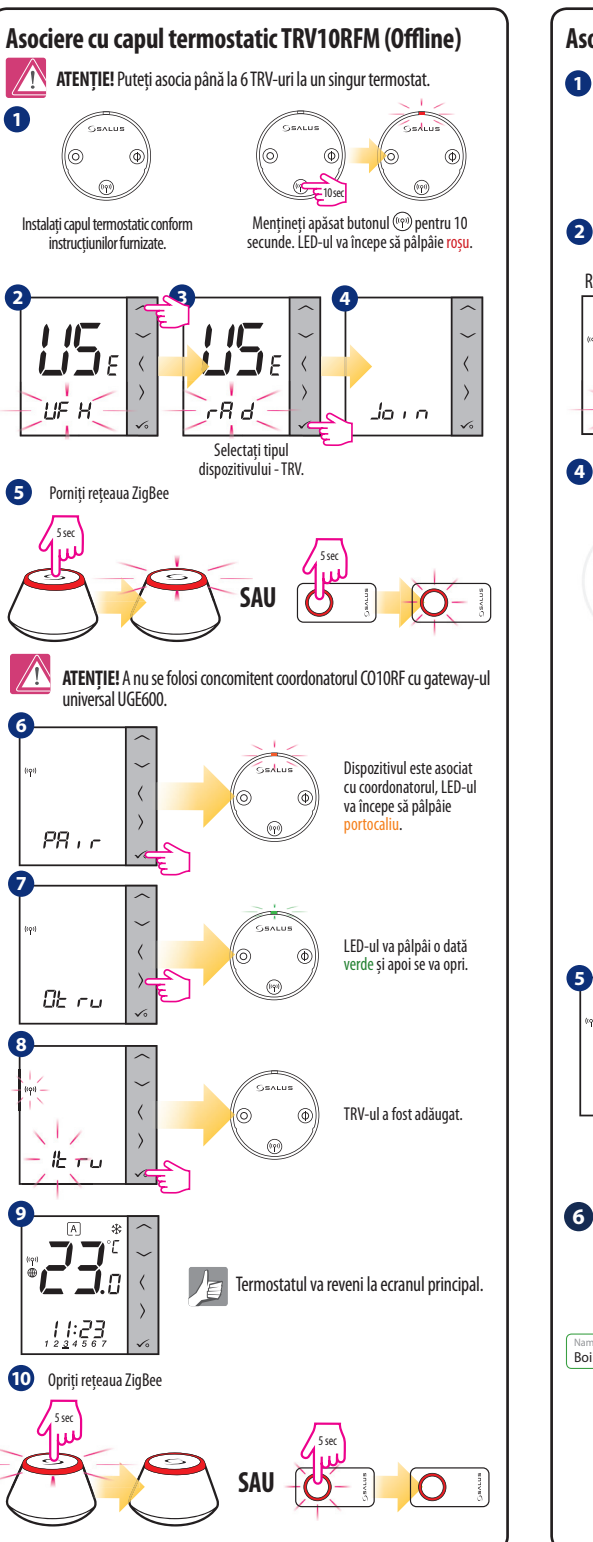

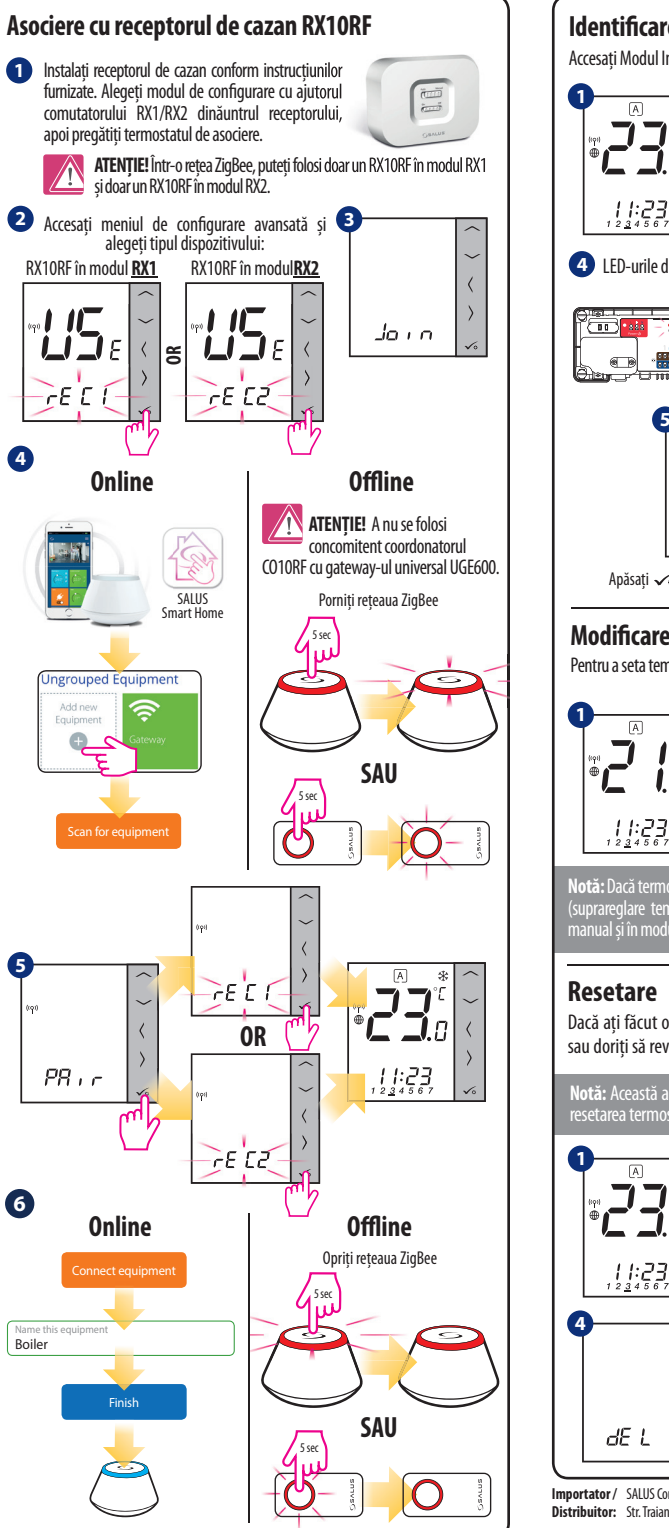

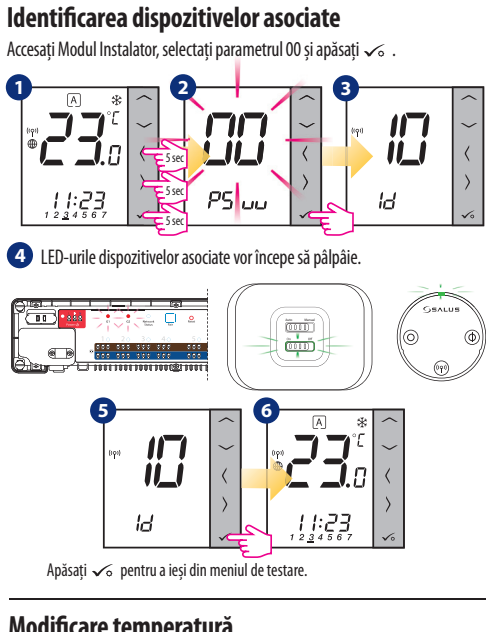

## Modificare temperatură

Pentru a seta temperatura, apăsați  $\frown$  sau  $\frown$ , apoi confirmați apăsând  $\checkmark$ .

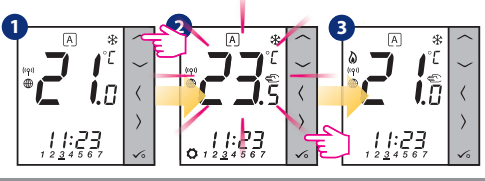

Notă: Dacă termostatul funcționează în Modul Auto, atunci temperatura suprascrisi (suprareglare temporară) va fi menținută până la următorul program. În modu manual și în modul protecție anti-îngheț schimbarea temperaturii este permanentă

Dacă ați făcut o eroare, aveși nevoie să schimbați parametrii termostatului sau doriti să reveniti la setările din fabrică, urmati pasii de mai jos.

setarea termostatului din aplicație, ștergeți dispozitivul și <u>adăugați-l din nou</u>

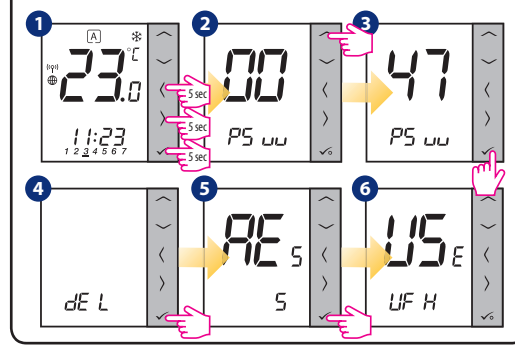

Importator / SALUS Controls Romania SRL Tel: 0364 435 696 Distribuitor: Str. Traian Vuia, 126, Cluj-Napoca Email: tehnic@saluscontrols.ro www.saluscontrols.ro